# 点群・TINデータを利用した断面確認

TOWISE CAD HC(以下HC)の【断面確認】コマンドをご紹介します。 HC の【断面確認】コマンドでは、点群やTINデータより抽出した横断面や縦断面の確認が可能です。 また、点群より断面を抽出する際に、「有効とする変化点」の数値を調整することで、断面の凹凸や 間隔の調整が可能です。

※横断は断面の作図も可能です(Ver.6.4.0.0から対応)縦断の作図は行えません。 ※【断面確認】コマンドは HC の 3Dモードで利用できます。

1.【断面確認】コマンドを開きます。

メニューバーの【Z値/その他】>【断面確認】をクリックします。

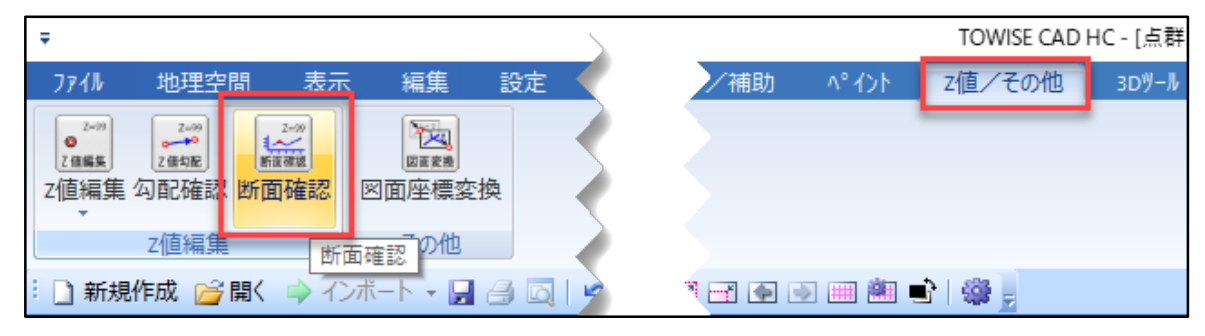

2. 「Z値断面確認」が起動します。 「横断」または「縦断」モードに切り替えて作業を行います。

#### Z値断面確認(横断)コマンド

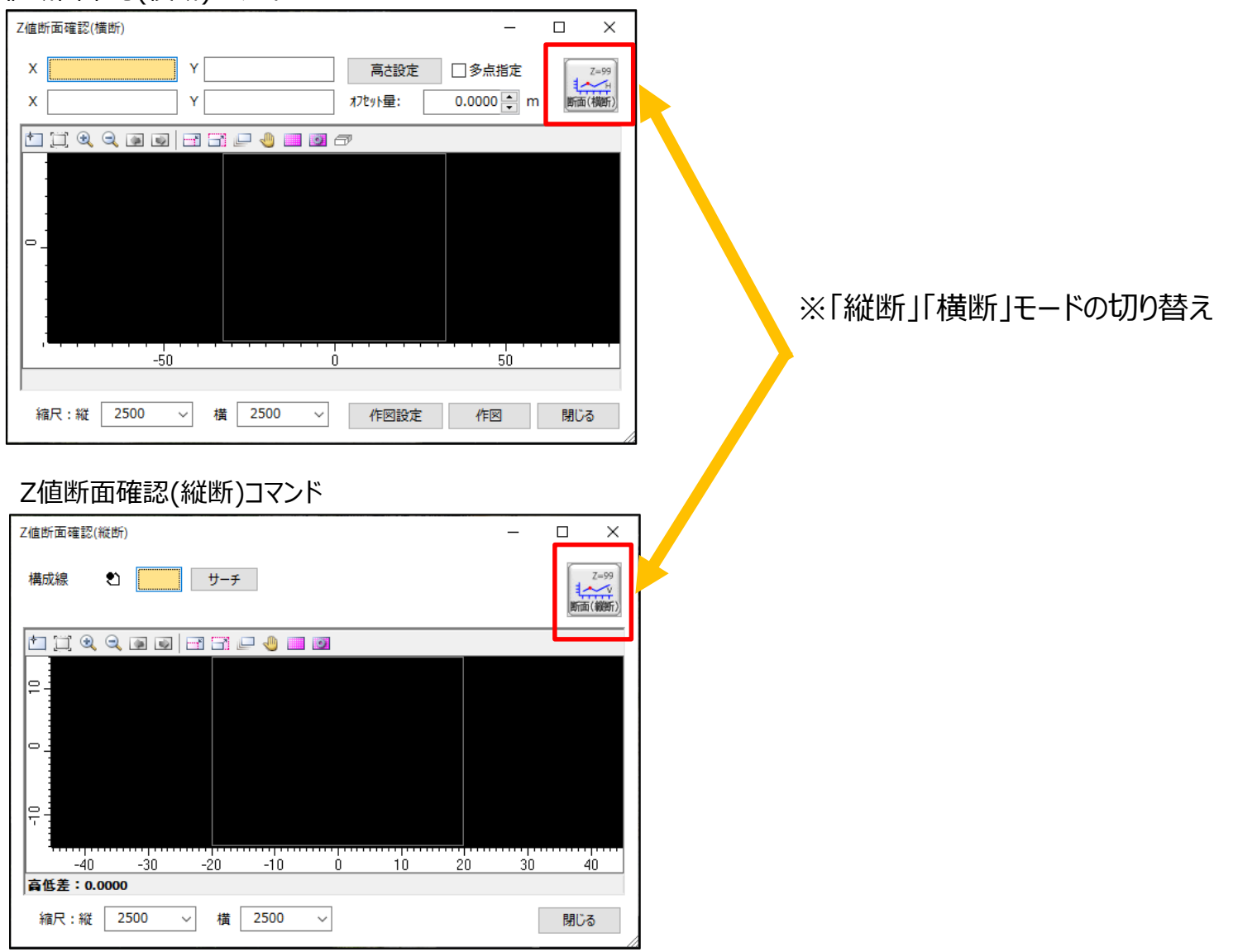

#### Z値断面確認(横断)

## ◆Z値断面確認(横断)の機能紹介

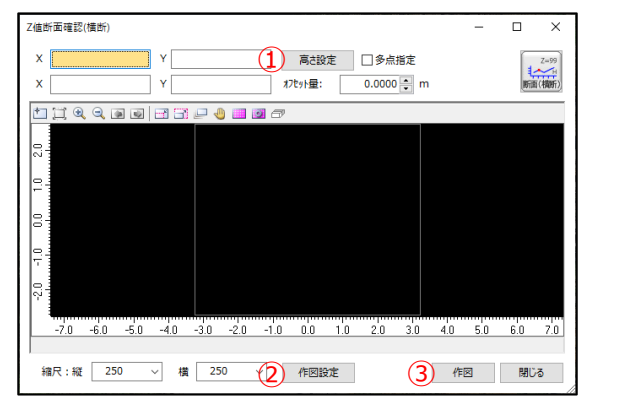

- ①「高さ設定」・・・断面を抽出する際に使用する高さ情報や、 有効とする変化点情報の設定を行います。
- ②「作図設定」・・・作図する断面の図形色やレイヤ、 作図目盛り等の設定を行います。

③「作図」・・・・・・抽出した横断の作画位置を指示します。

#### ◆作図する断面の横断方向を指示

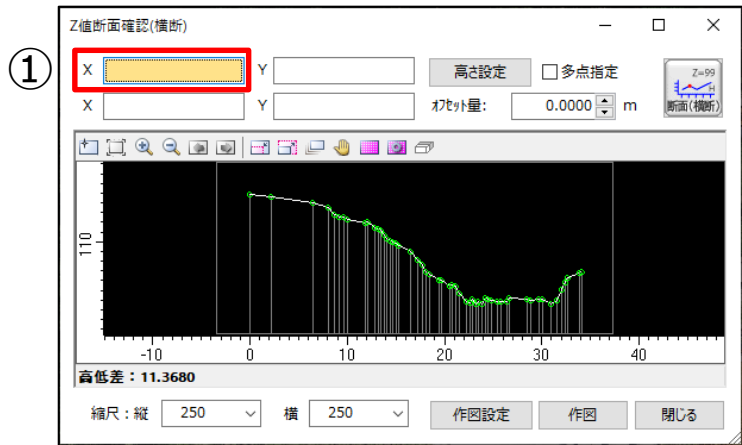

 ① 左図の「X軸」をクリックしてオレンジ色にすると、
 抽出する横断線の指示が可能になります。
 (確認画面には取得した断面の抽出結果を表示します)

※「多点指示」にチェックを入れると、抽出する断面上の 「折れ点」の指示もできます。 ※確認画面では指示した折れ点の確認は出来ませんが 作図する横断図には折れ点を縦線で表現します。

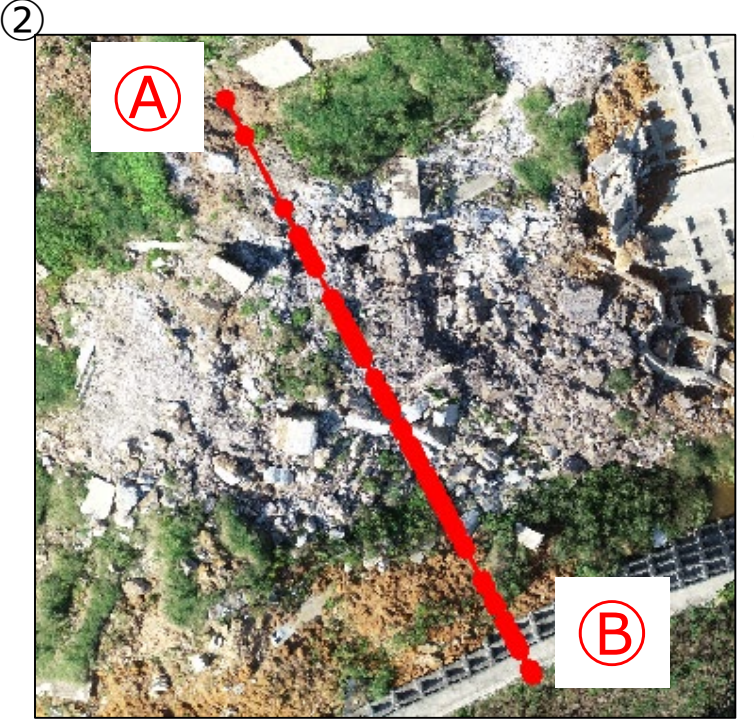

- ②抽出する横断を指示します。 左図 ④ ⑤ のように横断の始点と終点を クリックで指示します。
  - ※「オフセット量」を設定すると、指示した 横断線を平行に移動した位置の 断面確認が可能です。

## ◆断面図を3Dモードに作画

抽出した横断を3Dモードの作業画面に作図します。 断面を作図する際のタイトルや、分割線の作画条件も設定することができます。

【作図】をクリックし「断面作図」を開きます。

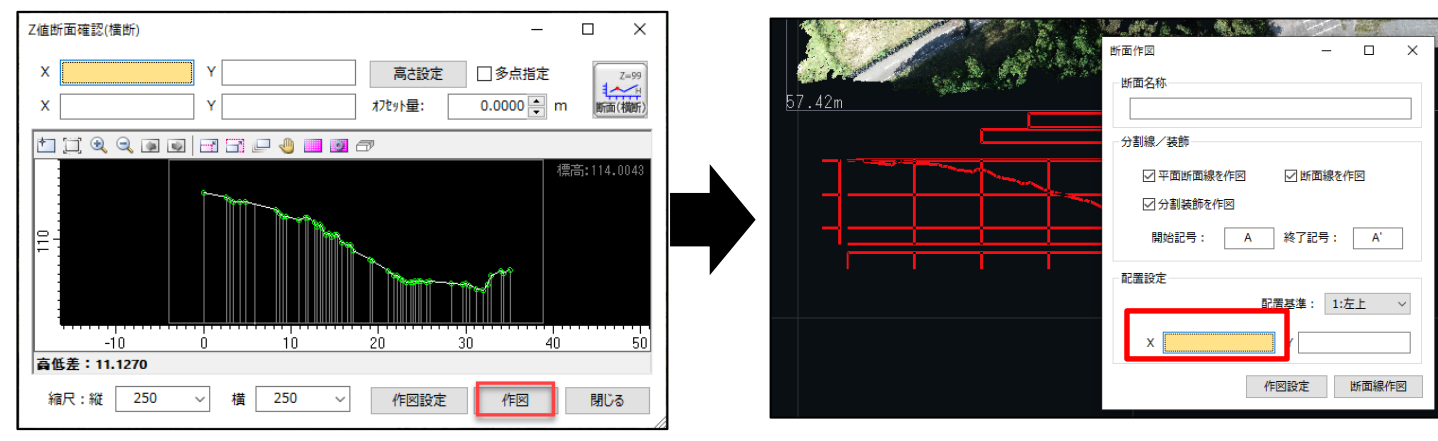

#### 横断の表示例(3Dモード)

文字は全て簡易表示(輪郭のみ)になります。

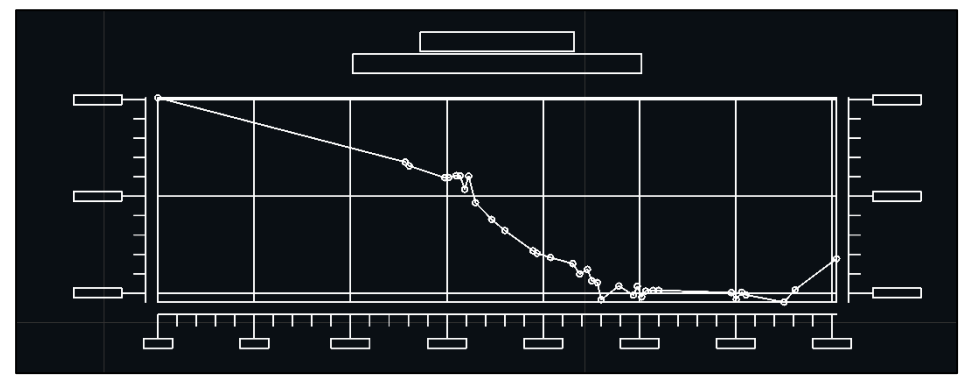

横断の表示例(2Dモード)

2D画面に切り替えると文字の確認も可能です。

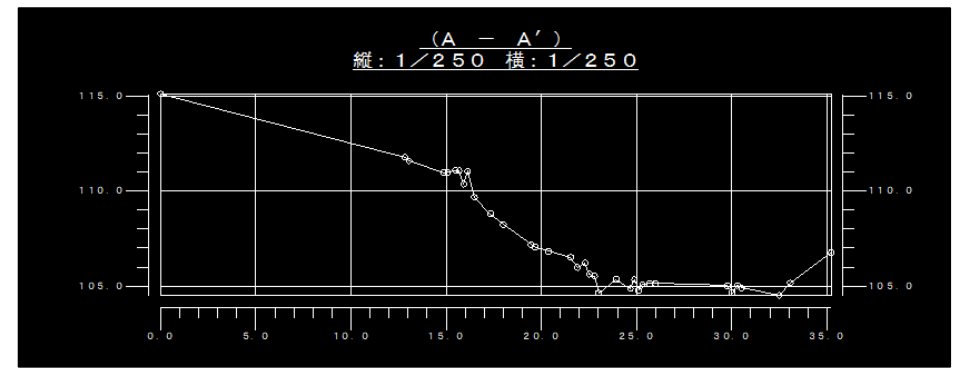

※作図した横断線を3D画面に表示しない場合

1、リボンメニューより【3Dツール】>【3D設定】を開く。

2、「Z値が未登録の図形は非表示にする」のチェックを外す。

作業画面に断面を作図する際は「配置設定」の 【X軸】をクリックしてから断面の配置位置をクリックします。

#### ◆断面を抽出する高さデータを確認

【高さ設定】をクリックして開く「高さ設定」では、 断面の作図に利用する『高さデータ』の指定や、変化点を作成する条件を設定します。 利用する条件を設定し、【OK】で閉じます。

#### ※今回のデータは点群情報のみのため、 利用する高さ情報は点群を選択しています。

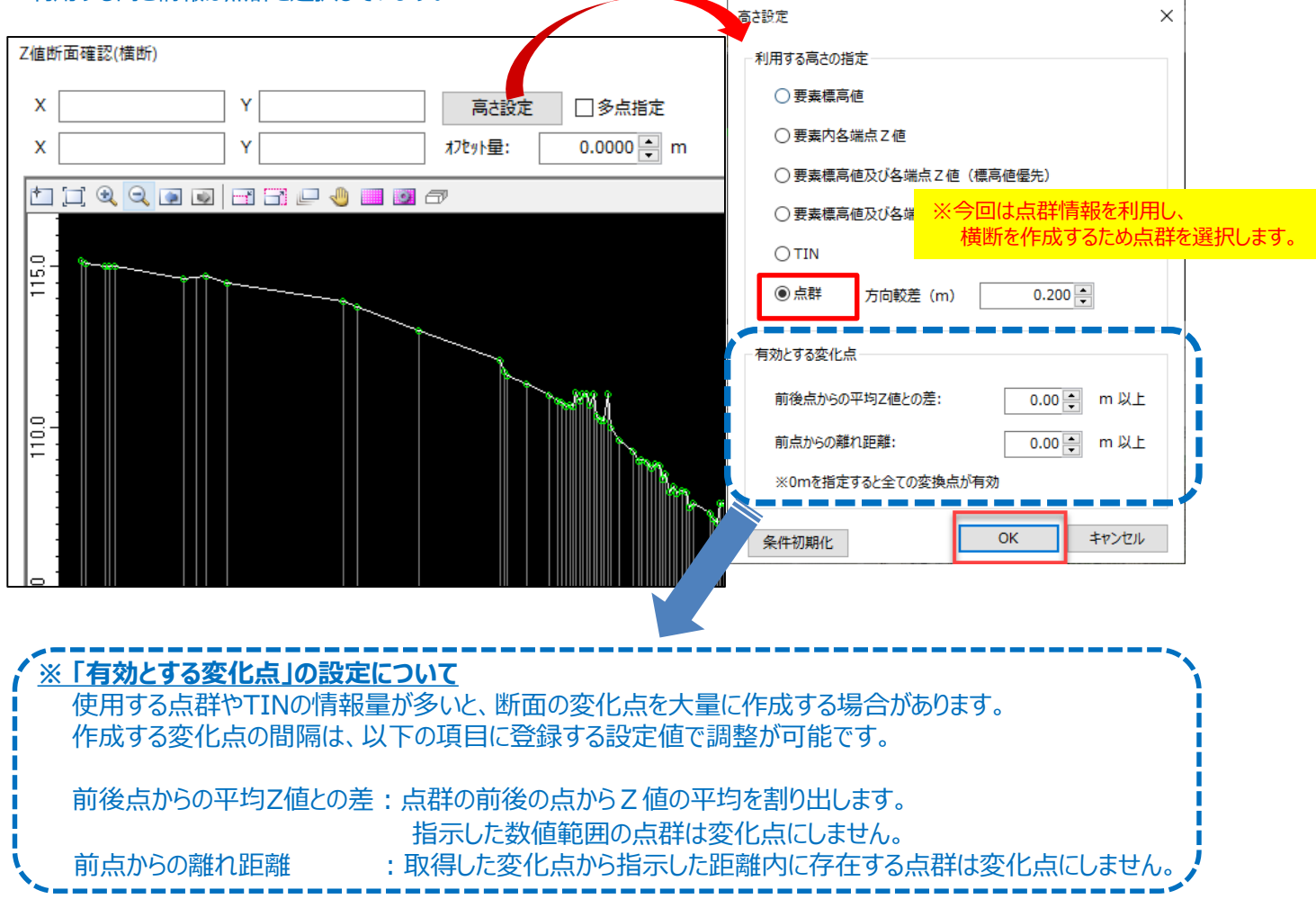

前点からの離れ距離を「0.1m」とした場合

前点からの離れ距離を「0.3m」に変更した場合

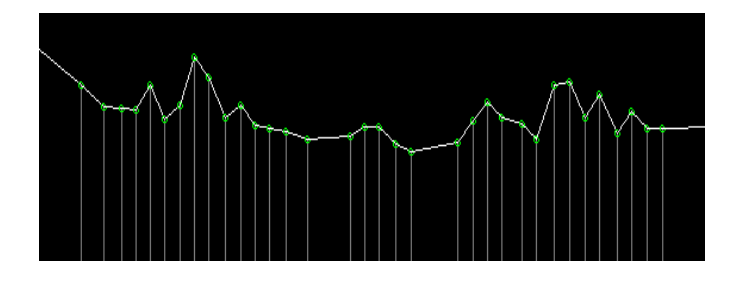

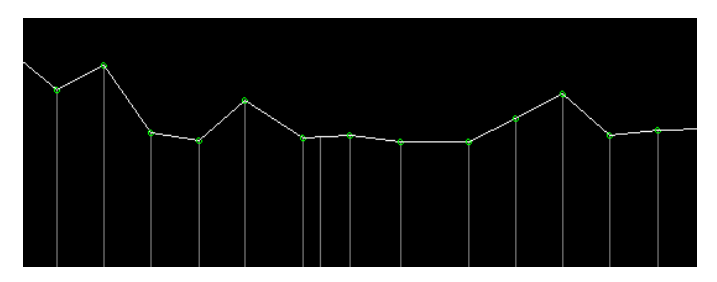

#### ◆横断図の作図設定

【作図設定】をクリックすると「作図設定」が開きます。

「作図設定」では、作図する断面の縮尺や標高・距離目盛りのピッチ変更が可能です。 その他に、フォントや色、線幅、レイヤなどの設定が出来ます。 また、チェックを外した項目の作図は行いません。

| Z値断面確認(横断)                                                         | -   |                | ×                 |
|--------------------------------------------------------------------|-----|----------------|-------------------|
| X     Y     高志設定     ○多点指定       X     Y     17地小量:     0.0000 🗘 m |     | <b>北</b><br>断面 | Z=99<br>H<br>(横断) |
|                                                                    |     |                |                   |
|                                                                    | 標高: | 105.631        |                   |
| (                                                                  |     |                | >                 |
| 頁齿差:11.9510                                                        |     |                |                   |
| 縮尺:縦 250 ~ 横 250 / 作図設定 作目                                         | ×   | 閉じる            | 5                 |

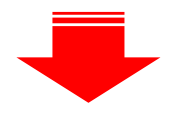

「作図設定」コマンド

| 作図設定                               | ×                                              |  |  |  |
|------------------------------------|------------------------------------------------|--|--|--|
| ☑ 編尺を作図                            | ☑標高目盛作図                                        |  |  |  |
| レイヤ: 1:Layer-1 v 色: 4編: <u>1</u>   | レイヤ: 1:Layer-1 ~ 色: 編幅: <u>1</u>               |  |  |  |
| 縦: 1/ 250.0 横: 1/ 250.0            | オフセット: 2.5 - 加速 (福高メッシュを作図)                    |  |  |  |
| ☑ 標高点作図                            | 標高ピッチ: 5.0 🖕 m 線長: 5.0 🖕 m                     |  |  |  |
| レイヤ: 1:Layer-1 · 色: 編幅: <u>1</u>   | 詳細ピッチ: 1.0 m 線長: 2.5 mm                        |  |  |  |
| サイズ: 1.2000 mm 〇: circle ~         | 文字高さ:     2.00 mm フォント:     1:MS ゴシック(全)     ✓ |  |  |  |
| 図折れ点記号を作図                          |                                                |  |  |  |
| レイヤ: 1:Layer-1 v 色: 4編: <u>1</u>   | ☑ 距離目盛作図                                       |  |  |  |
|                                    | レイヤ: 1:Layer-1 v 色: 線幅: <u>1</u>               |  |  |  |
|                                    | オフセット: 2.5 🛶 🚥 🗹 距離メッシュを作図                     |  |  |  |
|                                    | 距離ピッチ: 5.0 ਦ m 線長: 5.0 ਦ mm                    |  |  |  |
| オフセット: 5.0 mm 文字高さ: 4.00 mm ビ下線あり  | 詳細ビッチ: 1.0 m 線長: 2.5 mm                        |  |  |  |
| フォント: 1:MSゴシック(全) ~                | 文字真さ・ 200 mm 7 tント・ 1・M C → S w b (会)          |  |  |  |
| 分割装飾                               |                                                |  |  |  |
| レイヤ: 1:Layer-1 v 色: k幅: <u>1</u>   |                                                |  |  |  |
| 引き出し: 〇無し 〇1点 ⑧2点                  |                                                |  |  |  |
| 矢先: → サイズ: 7.50 <b>→</b> mm        |                                                |  |  |  |
| 文字高さ: 6.00 mm フォント: 1:MS ゴシック(全) ~ | ОК <b>†</b> ₹УŻ№                               |  |  |  |

作図条件の変更を行った場合、【OK】で終了してください。